- 1. 按格式要求修改用户说明书和源代码
- 2. 登录中国版权保护中心

https://register.ccopyright.com.cn/registration.html#/index。

|    | © 中国版权保护中心 著作权登记系统 (公测                                                                   | 版) 首页        | 版权登记        | 版权查询 | 大厅网点 | 帮助中心   | 登录  注册    |
|----|------------------------------------------------------------------------------------------|--------------|-------------|------|------|--------|-----------|
|    | 著作权登记<br>业务办理<br><sup>计算机软件著作权登记</sup><br>作品著作权登记 作品著作权质权登记                              |              |             |      |      |        |           |
|    |                                                                                          | 登记           | 己业务力        | ▶理   |      |        |           |
|    | 计算机 相关的                                                                                  | 几软件著作权<br>登记 |             |      |      | 作品相关   | 著作权<br>登记 |
| 3. | 点击"注册",申请用户名。                                                                            |              |             |      |      |        |           |
|    | © ШШШШШШШ ТРОВЛОВИК (2018)<br>著作权登记<br>业务办理<br>भोईगाईएम<br>மீடுகிதீரிலும் மிடுகிதீரிலும் | 版) 首页        | <b>威权登记</b> |      | 大厅观点 | ####+A |           |

4. 我校师生注册时,请选择"个人"身份进行注册。注册成功后,请选择"去登记"。

|          | <b>山川</b> 著作权登记系统 (公测版) |               |                                     | 已有账号,请登录 |
|----------|-------------------------|---------------|-------------------------------------|----------|
| 用户注册     |                         |               |                                     |          |
| <b>.</b> | 选择身份                    | <b>計</b> 创建账号 | 0 H                                 | 册成功      |
|          |                         |               |                                     |          |
|          |                         |               |                                     |          |
|          |                         |               |                                     |          |
|          |                         |               | -1140                               |          |
|          | 小理本人业务或以个人名义代理他人办理业务    | 5             | <b>行时召</b><br>力理本人所屬机构业务或以本人所屬机构名文代 | 更他人      |
|          |                         |               | 力埋业务                                |          |
|          |                         |               |                                     |          |
|          | 著作权登记系统(公测版)            |               |                                     | 已有账号,请登录 |
|          | 111 著作収登记系统 (公測版)       |               |                                     | 已有账号,请登录 |
| 用户注册     |                         |               |                                     |          |
|          | 选择身份                    | よ<br>创建账号     | ◆注册                                 | 动        |
|          |                         |               | ,                                   |          |
|          | 0                       | 恭喜您注册历        | 龙功                                  |          |
|          | 请仔细保管                   | 您的用户名和密码,您可以! | 继续前往登记                              |          |
|          | Г                       | 去登记           |                                     |          |
|          | L                       |               |                                     |          |

5. 在"登记业务办理"中选择"计算机软件著作权相关登记"。

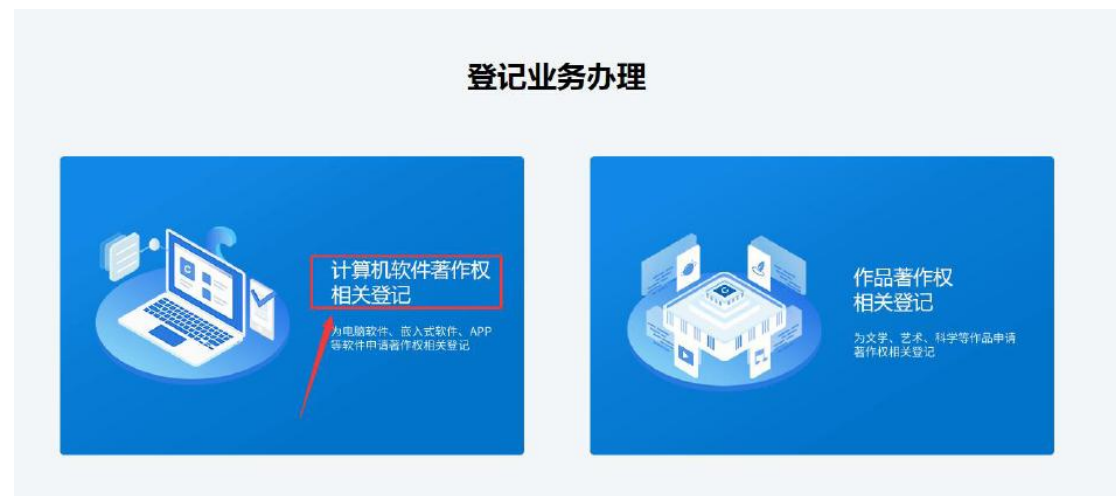

6. 进入"R11 软件著作权登记申请"界面,选择"我是代理人"进入申请,填报软著相关 信息。

|              | 著作权登记系统 (公测版) | 首页              | 版权登记 | 版权查询   | 大厅网点        | 帮助中心 | 2 用户中心 |
|--------------|---------------|-----------------|------|--------|-------------|------|--------|
| R11软件著作权登记申请 | <b>b 0</b>    |                 |      |        |             |      |        |
| ▲ 选择办理身份     | ♥ 软件申请信息      | <b>國</b> 软件开发信息 | 首软   | 件功能与特点 | 鹿 硝         | 认信息  | ❷ 提交成功 |
|              |               |                 |      |        |             |      |        |
|              |               |                 |      |        | a           |      |        |
|              | 4             |                 |      |        |             |      |        |
|              | 我是申请人         | 7番记             |      | 1 我为他  | <b>我是代理</b> | 人    |        |
|              |               |                 |      |        |             |      |        |
|              |               |                 | /    |        |             |      |        |

7. 对于我校师生的软著,其填表信息中的"著作权人"为"西安建筑科技大学",并按内容填写相关信息。

8. 填写完成,选择"提交申请",系统会向学校管理员老师发送授权码信息,请在工作时间拨打成果部办公电话 029-82202330 获取授权码,授权码获取后,点击"完成授权"。

9. 提交完成,点击"打印签章页",打印盖章材料。

| 我。 |                                                  | 待提交材料 待.<br>查看洋情                                                                                | 上传签章页                                         | 打印签章页 删除申 |
|----|--------------------------------------------------|-------------------------------------------------------------------------------------------------|-----------------------------------------------|-----------|
|    |                                                  |                                                                                                 | 進<br>水<br>寸                                   |           |
|    | 证书份数                                             |                                                                                                 |                                               |           |
|    | 请确认所需                                            | 要的计算机软件著作权登记证书副本数量。登记证书和副本数量之                                                                   | 和不能超过软件著作权人的数量                                |           |
|    | 4                                                | 提交申请材料清单                                                                                        |                                               |           |
|    | 材料类型                                             | 材料名称                                                                                            |                                               |           |
|    | 申请表                                              | 打印签字或盖章的登记申请表                                                                                   | 4页                                            |           |
|    | 身份证明文件                                           | 著作权人 - 西安建筑科技大学的统一社会信用代码证书复印(                                                                   | ⊧ 1页                                          |           |
|    | 权利归属证明文件                                         |                                                                                                 |                                               |           |
|    | 软件鉴别材料                                           | 程序鉴别材料 - 一般交存<br>文档鉴别材料 - 一般交存                                                                  | 60页<br>29页                                    |           |
|    | 其他相关证明文件                                         | and the second                                                                                  |                                               | -         |
|    | 申请人认真阅读了登<br>软件实际情况相符,<br>申请人承诺:本软件<br>请人承担相应法律责 | 记指南。确认并未诺木软件确系独立开发,申请表中填写的转<br>提交的全部申请材料内容真实。若有不实信息,申请人承担转<br>实现功能不存在违规违法内容,本软件在传播和使用中将遵《<br>任。 | 件功能和技术特点的相关内容与本<br>1应法律责任。<br>相关法律法规要求。若有违反,申 |           |
|    |                                                  | 申请                                                                                              | 人签章:                                          | 10.000    |
|    |                                                  |                                                                                                 |                                               |           |

10. 盖章材料凭纸质版科研综合业务系统申请表到行政楼科技处成果部 317 室办理申请用校

印手续(详见软著申请登记指南)。

|                                                                                                    | 戈上有IF1大于明衣                                                                                                    |
|----------------------------------------------------------------------------------------------------|----------------------------------------------------------------------------------------------------|
| 编号:                                                                                                    | 填表日期                                                                                                    |
| 专利名称                                                                                                    |                                                                                                    |
| 专利类别                                                                                                    | 软件制品                                                                                                    |
| 发明创造性质                                                                                                    | 职务发明创造                                                                                                    |
| 专利项目来源(项目名                                                                                                    |                                                                                                    |
| 专利权人                                                                                                    | 西安建筑科技大学                                                                                                    |
| 发 姓名                                                                                                    | 单位                                                                                                    |
| 明 — — — — — — — — — — — — — — — — — — —                                                                              | 学院                                                                                                    |
| 或                                                                                                    |                                                                                                    |
| 设<br>计                                                                                                    |                                                                                                    |
| λ                                                                                                    | Contraction in the second second second second second second second second second second second second second s |
| 发明人或设计人排序确<br>认签字                                                                                                    | <ul> <li>         ・         ・         次明人或设计人排序确认后不再受理变更。)         </li> </ul>                                  |
|                                                                                                    | 4125                                                                                                    |
| 联系人姓名                                                                                                    | 电话                                                                                                    |
| 联系人姓名申请方式                                                                                                    |                                                                                                    |
| 联系人姓名<br>申请方式<br>专利代理机构                                                                                              |                                                                                                    |
| 联系人姓名<br>申请方式<br>专利代理机构<br>代理人姓名                                                                                     | 代理人联系电话                                                                                                    |
| 联系人姓名<br>申请方式<br>专利代理机构<br>代理人姓名<br>院、系、部意见:                                                                         | 代理人联系电话                                                                                                    |
| 联系人姓名<br>申请方式<br>专利代理机构<br>代理人姓名<br>院、系、部意见:<br>科研院长:                                                                | 代理人联系电话                                                                                                    |
| 联系人姓名<br>申请方式<br>专利代理机构<br>代理人姓名<br>院、系、部意见:<br>科研院长:<br>                                                            | 代理人联系电话                                                                                                    |
| 联系人姓名<br>申请方式<br>专利代理机构<br>代理人姓名<br>院、系、部意见:<br>科研院长:<br>公章:                                                         | 代理人联系电话                                                                                                    |
| <ul> <li>联系人姓名</li> <li>申请方式</li> <li>专利代理机构</li> <li>代理人姓名</li> <li>院、系、部意见:</li> <li>科研院长:</li> <li>公章:</li> </ul> | 代理人联系电话                                                                                                    |
| 联系人姓名<br>申请方式<br>专利代理机构<br>代理人姓名<br>院、系、部意见:<br>科研院长:<br>公章:                                                         | 代理人联系电话                                                                                                    |

11. 将盖好章的**《打印签章页》**及学校的事业单位法人证书复印件扫描上传中国版权保护中 心系统,完成登记申请。